# ECM-XF/ECM-XFU範例程式使用導引

訊成科技股份有限公司

V.06 2022.12.25

| ECM-XF範例列表                   | 3  |
|------------------------------|----|
| ECM-XFU-SK / ECM-XF-PCIe範例列表 | 3  |
| STM32範例環境建立導引(NUCLEO-F401RE) | 4  |
| STM32 F401RE 腳位建立導引          | 20 |
| STM32 H7 腳位建立導引              | 20 |
| 新唐範例環境建立導引                   | 22 |
| 修改範例程式為實際應用導引                | 25 |
| 常見錯誤排除                       | 29 |
| 維護紀錄                         | 30 |

# 範例程式說明

ECM-XF提供針對不同應用的多種範例,使用者可依實際需要選擇一個類似的範例參考,並修改成適合的應用程式。

若不是使用STM32或是新唐的控制晶片,則僅需替換SPI控制層韌體(與實際硬體相關),及控制晶片實際SPI連接腳位之設定,其餘部分仍可參考範例程式。XF與XFU除了介面不同,預設的SPI Data Size 不同外,其餘控制流程皆相同,因此各平台間的範例可相互參考使用。

|             | 與上位的介面            | 預設SPI Data Size | SPI Data Size 範圍                         |
|-------------|-------------------|-----------------|------------------------------------------|
| ECM-XF IC   | SPI               | 112 Bytes       | 32~1408 Bytes                            |
| ECM-XF-PCle | PCle              | 112 Bytes       | 32~1408 Bytes                            |
| ECM-XFU-SK  | USB 或<br>SPI (擇一) | 996 Bytes       | 使用SPI介面32~1408Bytes<br>使用USB介面固定992Bytes |

### ECM-XF範例列表

提供STM32 F401與新唐M487的範例, STM32或新唐透過SPI介面與EXM-XF溝通, STM32的範例路徑為Core\ECM\example, 新唐範例路徑為User\example

- ex\_CSP 驅動器馬達配置及CSP (Cyclic Sync Position mode)模式範例
- ex\_PP 驅動器馬達配置及PP (Profile Position mode)模式範例
- ex\_PV 驅動器馬達配置及PV (Profile Velocity mode)模式範例
- ex\_PT 驅動器馬達配置及PT (Profile Torque mode)模式範例
- ex\_home 驅動器馬達配置及Homing (Homing mode)模式範例
- ex\_rta 驅動器馬達Real Time Application範例

### ECM-XFU-SK / ECM-XF-PCIe範例列表

提供Windows電腦透過USB介面與ECM-XFU-SK溝通的範例, 並有C語言與C#與語言 兩種, 可透過微軟Visual Stdio邊程軟體進行編譯。

- DA\_AD\_QEI\_LIO 晶片上DAC、ADC、QEI及GPIO的功能範例
- Drive\_CSP 驅動器馬達配置及CSP (Cyclic Sync Position mode)模式範例
- Drive\_CSP\_500us 驅動器馬達配置及CSP (Cyclic Sync Position mode)模式, 週期時間500us範例 此範例當中每次傳送2筆(TEST\_PDO\_TO\_FIFO\_ONCE = 2)週期命令資料
- Drive\_CSV 驅動器馬達配置及CSP (Cyclic Sync Velocity mode)模式範例
- Drive\_Homing\_PP 驅動器馬達配置及Homing (Homing mode)模式、PP (Profile Position mode)模 式範例
- Drive\_IO 驅動器馬達配置及IO類型從站混合範例
- EEPROM 主站透過SII(Slave Information Interface)讀取從站EEPROM資料範例
- IO
   IO類型從站操作範例
- SimpleTest / Sample
   不配置從站(使用預設PDO)進入OP後直接交換資料,若FIFO有累積將顯示狀態

請注意, XF\_SetDevType的參數將決定USB介面或是PCIe介面, 請務必確認此參數正確。

### STM32範例環境建立導引(NUCLEO-F401RE)

- 1. 開啟STM32Cube IDE.
- 2. 在左側視窗點擊滑鼠右鍵並選擇"STM32 Project" 或選擇 "Create a New STM32 project"

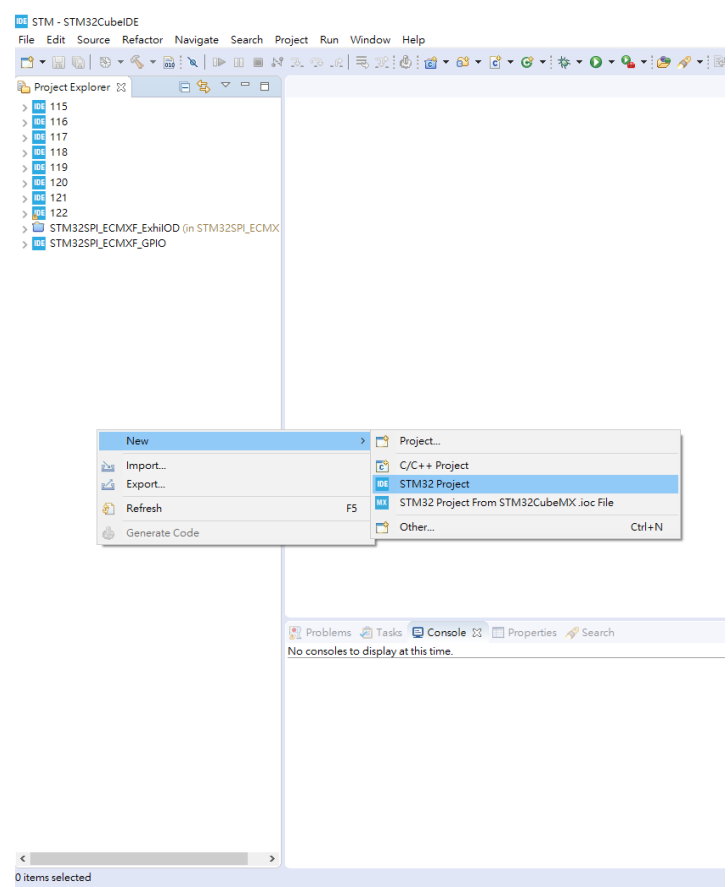

3. 選擇所使用的板子。這邊例子以STM32 NUCLEO-F401RE為例

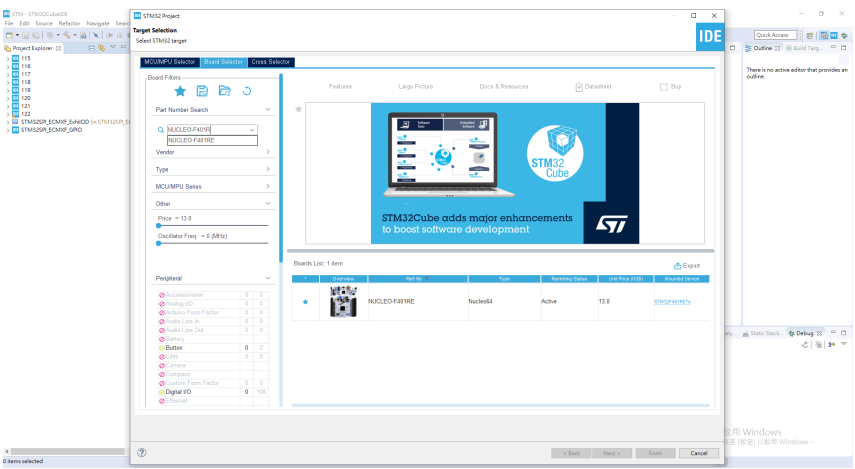

4. 選擇完成後點選下一步

| The STM - STM 32CubelDE<br>Ne Edit Source Refector Navigate Search<br>P + G2 (0) N + % + (0) 1   1   1   1   1   1   1   1   1   1                                                                                                    | STM32 Project                                                                     |                     |                                                     |                                                                                                    |                              | - of X                                              |
|----------------------------------------------------------------------------------------------------|-----------------------------------------------------------------------------------|---------------------|-----------------------------------------------------|----------------------------------------------------------------------------------------------------|------------------------------|-----------------------------------------------------|
| Project Dolover II P 9, 7 0                                                                                                    | elect STM32 torget                                                                |                     |                                                     |                                                                                                    | IUL                          | C Se Outine IX (R Build Taro, C D                   |
| > 115<br>> 116<br>> 116<br>> 117<br>> 117<br>118<br>\ 118<br>\ 119                                                                                                    | MCUMPU Selector Board Selector Course Selector                                    | Features            | Large Picture Docs & Ress                           | unces 🖨 Datasbeet                                                                                   | T Buy                        | There is no active editor that provides an outline. |
| 5 11 120<br>5 11 121<br>5 11 122<br>5 11 122<br>5 11 122<br>5 11 122<br>5 11 122<br>5 11 122<br>5 11 122<br>5 11 122<br>5 11 122<br>5 11 122<br>5 11 122<br>5 11 122<br>5 11 121<br>5 11 121<br>5 11 1 | Part Number Search                                                                | NUCLEO-F401RE       |                                                     | ŭ                                                                                                   |                              |                                                     |
| > C STM125PLECM07_GPID                                                                                                    | Q NUCLEO-F401R V                                                                  |                     | STMicroelectronics NUCLEO-F40                       | IRE Board Support and Examples                                                                      |                              |                                                     |
|                                                                                                    | Vendor >                                                                          | STM22 F4            | ACTIVE ACTIVE                                       | Unit Price (US\$): \$3.0                                                                            |                              |                                                     |
|                                                                                                    | Type >                                                                            |                     | Product is in mass production                       | Mounted device: STHE32F401RETs                                                                      |                              |                                                     |
|                                                                                                    | MCUMPU Series                                                                     |                     | The STM32 Nucleo-64 bo<br>new concepts and build pr | ards provide an affordable and flexible way for u<br>tototypes by choosing from the various combina | isers to try out<br>tions of |                                                     |
|                                                                                                    | Other V                                                                           |                     | For the compatible boards                           | onsumption features, provided by the STM32 mi<br>s, the external SMPS significantly reduces power   | crocontroller.               |                                                     |
|                                                                                                    | Price = 13.0                                                                      |                     | The Arduino** Uno V3 co                             | nectivity support and the ST morpho headers a                                                       | dow the easy                 |                                                     |
|                                                                                                    | Oscillator Freq. = 0 (MHz)                                                        |                     | wide choice of specialized                          | shields.                                                                                            |                              |                                                     |
|                                                                                                    |                                                                                   | Boards List: 1 item |                                                     |                                                                                                    | 🔥 Export                     |                                                     |
|                                                                                                    | Peripheral ~                                                                      | 1 Overview          | Part No 🗢 Type                                      | Manadog Status Unit Price (233)                                                                     | Mounted Device               |                                                     |
|                                                                                                    | Accelersmeter     0     0     Analog I/O     0     Adulas Form Factor     0     0 | *                   | EO-F401RE Nucleo64                                  | Active 13.0                                                                                         | 879-329-4410875              |                                                     |
|                                                                                                    | Addio Line In 0 0<br>Addio Line Out 0 0<br>Battery                                |                     |                                                     |                                                                                                    |                              | aly. A Static Stack. # Debug (S) = D                |
|                                                                                                    | OButton     O     O     O                                                         |                     |                                                     |                                                                                                    |                              | OT WITE                                             |
|                                                                                                    | Camera<br>Company                                                                 |                     |                                                     |                                                                                                    |                              |                                                     |
|                                                                                                    | Oustom Form Factor     0     0     Digital I/O     0     108                      |                     |                                                     |                                                                                                    |                              |                                                     |
|                                                                                                    | Merana -                                                                          |                     |                                                     |                                                                                                    |                              |                                                     |
|                                                                                                    |                                                                                   |                     |                                                     |                                                                                                    |                              |                                                     |
|                                                                                                    |                                                                                   |                     |                                                     |                                                                                                    |                              | 至[股定]以啟用 Windows。                                   |
| <<br>Diterrs selected                                                                                                    | 2                                                                                 |                     |                                                     | < Back Next >                                                                                       | Finish Cencel                | 1                                                   |

5. 輸入專案名稱與專案位置

| DE STM32 Pro                    | ject                                                       | _ |       | ×  |
|---------------------------------|------------------------------------------------------------|---|-------|----|
| 🔥 Project loca                  | ation already exists                                       |   | I     | DE |
| Project                         |                                                            |   |       |    |
| Project Nam                     | e: 123                                                     |   |       |    |
| 🗌 Use defau                     | It location                                                |   |       |    |
| Location:                       | E:\FireFox Download\123                                    |   | Brows | se |
| C     C     Targeted     Execut | C++<br>Binary Type<br>able O Static Library<br>Resist Tune |   |       |    |
| <ul> <li>STM32</li> </ul>       | Cube C Empty                                               |   |       |    |
| ?                               | < Back Next > Finish                                       |   | Cance | •  |

#### 6. 選擇韌體並點選完成。如果沒有目前所選擇的版本,系統會自動下載所選擇的版本

| a simisz Project                                                                                                    |                                                                                                    |                                                                        |                                      |                            | ×       |
|----------------------------------------------------------------------------------------------------|----------------------------------------------------------------------------------------------------|------------------------------------------------------------------------|--------------------------------------|----------------------------|---------|
| irmware Library                                                                                                    | Package Setup                                                                                                    |                                                                        |                                      |                            | IDE     |
| Setup STM32 targ                                                                                                    | jet's firmware                                                                                                    |                                                                        |                                      |                            | IVE     |
| Target and Firmv                                                                                                    | vare Package                                                                                                    |                                                                        |                                      |                            |         |
| Target Reference                                                                                                    | e.                                                                                                    | NUCLEO-F                                                               | 401RE                                |                            |         |
| Firmware Packag                                                                                                    | e Name and Versio                                                                                                    | on: STM32Cub                                                           | e FW_F4 V1.25.                       | 1 ~                        |         |
| Firmware packag                                                                                                    | e Repository                                                                                                    |                                                                        |                                      |                            |         |
| Location:                                                                                                    |                                                                                                    |                                                                        |                                      |                            |         |
|                                                                                                    |                                                                                                    |                                                                        |                                      |                            |         |
| C:\Users\dttb1\S                                                                                                    | TM32Cube\Repos                                                                                                    | itory                                                                  |                                      |                            |         |
| C:\Users\dttb1\S<br>See <u>'Firmware U</u>                                                                           | TM32Cube\Repos<br><u>pdater'</u> for setting:                                                                                       | itory<br>s related to firm                                             | ware package in                      | stallation                 |         |
| C:\Users\dttb1\S<br>See <u>'Firmware U</u>                                                                           | TM32Cube\Repos                                                                                                    | itory<br>s related to firm                                             | ware package in                      | stallation                 |         |
| C:\Users\dttb1\S<br>See <u>'Firmware U</u><br>Code Generator                                                         | TM32Cube\Repos<br><u>pdater'</u> for settings<br>Options                                                                            | itory<br>s related to firm                                             | ware package in                      | stallation                 | - Cl-   |
| C:\Users\dttb1\S<br>See <u>'Firmware U</u><br>Code Generator<br>O Add necessary                                      | TM32Cube\Repos<br><u>pdater'</u> for setting:<br>Options<br>/ library files as refe                                                 | itory<br>s related to firm<br>rrence in the to                         | ware package in<br>olchain project c | onfiguratic                | on file |
| C:\Users\dttb1\S<br>See <u>'Firmware U</u><br>Code Generator<br>O Add necessary<br>Copy all used                     | TM32Cube\Repos<br><u>pdater'</u> for setting:<br>Options<br>/ library files as refe<br>libraries into the p                         | itory<br>s related to firm<br>erence in the to<br>roject folder        | ware package ir<br>olchain project c | istallation<br>onfiguratic | on file |
| C:\Users\dttb1\S<br>See <u>'Firmware U</u><br>Code Generator<br>O Add necessary<br>Copy all used<br>@ Copy only the  | TM32Cube\Repos<br>pdater' for setting:<br>Options<br>I library files as refe<br>libraries into the p<br>necessary library fi        | itory<br>s related to firm<br>erence in the to<br>roject folder<br>les | ware package ir<br>olchain project c | istallation<br>onfiguratic | n file  |
| C:\Users\dttb1\S<br>See <u>'Firmware U</u><br>Code Generator<br>O Add necessary<br>Copy all used<br>© Copy only the  | TM32Cube\Repos<br>pdater' for setting:<br>Options<br>/ library files as refe<br>libraries into the pr<br>necessary library fi       | itory<br>s related to firm<br>rence in the to<br>roject folder<br>les  | ware package ir<br>olchain project c | nstallation<br>onfiguratic | on file |
| C:\Users\dttb1\S<br>See <u>'Firmware U</u><br>Code Generator<br>O Add necessary<br>Copy all used<br>@ Copy only the  | TM32Cube\Repos<br><u>pdater</u> for setting:<br>Options<br>/ library files as refe<br>libraries into the pr<br>necessary library fi | itory<br>s related to firm<br>erence in the to<br>roject folder<br>les | ware package ir<br>olchain project c | onfiguratic                | on file |
| C:\Users\dttb1\S<br>See <u>'Firmware U</u><br>Code Generator<br>O Add necessary<br>Copy all used<br>@ Copy only the  | TM32Cube\Repos<br><u>pdater</u> for setting:<br>Options<br>/ library files as refe<br>libraries into the pr<br>necessary library fi | itory<br>s related to firm<br>rence in the to<br>roject folder<br>les  | ware package in<br>olchain project c | istallation<br>onfiguratic | on file |
| C:\Users\dttb1\S<br>See ' <u>Firmware U</u><br>Code Generator<br>O Add necessary<br>Copy all used<br>@ Copy only the | TM32Cube\Repos<br>pdater' for setting:<br>Options<br>I library files as refe<br>libraries into the pr<br>necessary library fi       | itory<br>s related to firm<br>rence in the to<br>roject folder<br>les  | ware package in                      | onfiguratic                | n file  |

7. 視窗詢問初始化所有外部裝置至預設模式時選擇"是"

| DE STM32 Project                                                                                                    |         |           | ×       |
|----------------------------------------------------------------------------------------------------|---------|-----------|---------|
| Firmware Library Package Setup                                                                                                    |         |           | IDE     |
| Setup STM32 target's firmware                                                                                                    |         |           | IVE     |
| Target and Firmware Package                                                                                                    |         |           |         |
| Target Reference: NUCLEO-F401RE                                                                                                    |         |           |         |
| Firmware Package Name and Version: STM32Cube FW_F4                                                                                                    | 1.25.1  | ~         |         |
| Board Project Options:                                                                                                    |         |           | ×       |
| Initialize all peripherals with their default Mode ?                                                                                                    |         | N         | lo      |
| Code Generator Options<br>Add necessary library files as reference in the toolchain proj<br>Copy all used libraries into the project folder<br>© Copy only the necessary library files | ect cor | figuratio | on file |
| Perform Project Creation. Please Wait For Completion                                                                                                    |         |           |         |

#### 8. 詢問開啟STM32CubeMx時選擇"是"並開始定義腳位

|                                                                          | hunny Dackage Set                                                                                                    |                                                                             |                                  |               |                    |
|--------------------------------------------------------------------------|----------------------------------------------------------------------------------------------------|-----------------------------------------------------------------------------|----------------------------------|---------------|--------------------|
|                                                                          | Drary Package Sett                                                                                                    | , p                                                                         |                                  |               | D                  |
| Setup STM:                                                               | 32 target's firmware                                                                                                    |                                                                             |                                  |               |                    |
| - Target and                                                             | Firmware Package                                                                                                    |                                                                             |                                  |               |                    |
| Target Ref                                                               | erence:                                                                                                    | NUCLEO-F                                                                    | 401RE                            |               |                    |
| Eirmware P                                                               | ackage Name and V                                                                                                    | ersion: STM32Cub                                                            | e FW F4 V1.25.1                  | $\sim$        |                    |
| Open Asso                                                                | ciated Perspective?                                                                                                    |                                                                             |                                  |               |                    |
| This k want                                                              | ind of project is asso<br>to open this perspec                                                                                               | ciated with the STI<br>tive now?                                            | VI32CubeMx pers                  | pective. D    | o you              |
|                                                                          | 1                                                                                                    |                                                                             |                                  |               |                    |
| Remembe                                                                  | r my decision                                                                                                    |                                                                             |                                  |               |                    |
| Remembe                                                                  | er my decision                                                                                                    |                                                                             | Yes                              | N             | 0                  |
| Remembe                                                                  | r my decision<br>erator Options                                                                                                    |                                                                             | Yes                              | N             | 0                  |
| Remembe<br>Code Gene                                                     | er my decision<br>erator Options<br>:essary library files as                                                                                 | reference in the to                                                         | Yes<br>olchain project co        | N onfiguratio | <b>o</b><br>n file |
| Remember                                                                 | er my decision<br>erator Options<br>cessary library files as<br>l used libraries into th                                                     | reference in the to                                                         | Yes<br>olchain project co        | No nfiguratio | o<br>n file        |
| Code Gene<br>Add nec<br>Copy al<br>Copy or                               | er my decision<br>erator Options<br>:essary library files as<br>I used libraries into th<br>nly the necessary libra                          | reference in the to<br>ne project folder<br>ary files                       | <b>Yes</b><br>olchain project co | Nonfiguratio  | o<br>n file        |
| Code Gene<br>Add nec<br>Copy al<br>Copy or                               | r my decision<br>erator Options<br>essary library files as<br>I used libraries into th<br>nly the necessary libra                            | reference in the to<br>ne project folder<br>ary files                       | Yes<br>olchain project co        | <b>N</b>      | o<br>n file        |
| Remembe<br>Code Gene<br>Add nec<br>Copy al<br>Copy or<br>Perform Proje   | rr my decision<br>erator Options<br>essary library files as<br>I used libraries into th<br>hly the necessary libra<br>ect Creation. Please V | reference in the to<br>ne project folder<br>any files<br>Nait For Completio | Yes<br>olchain project cc<br>n   | N-            | o<br>n file        |
| Remember<br>Code Gene<br>Add nec<br>Copy al<br>Copy or<br>Perform Proje  | rr my decision<br>erator Options<br>essary library files as<br>l used libraries into th<br>nly the necessary libra<br>ect Creation. Please V | reference in the to<br>ne project folder<br>ary files<br>Wait For Completio | Yes<br>olchain project cc<br>n   | N             | o<br>n file        |
| Remember<br>Code Gene<br>Add nec<br>Copy all<br>Copy or<br>Perform Proje | rr my decision<br>erator Options<br>essary library files as<br>used libraries into th<br>nly the necessary libra<br>ect Creation. Please \   | reference in the to<br>re project folder<br>ary files<br>Wait For Completio | Ves<br>olchain project cc<br>n   | Nonfiguratio  | o<br>n file        |

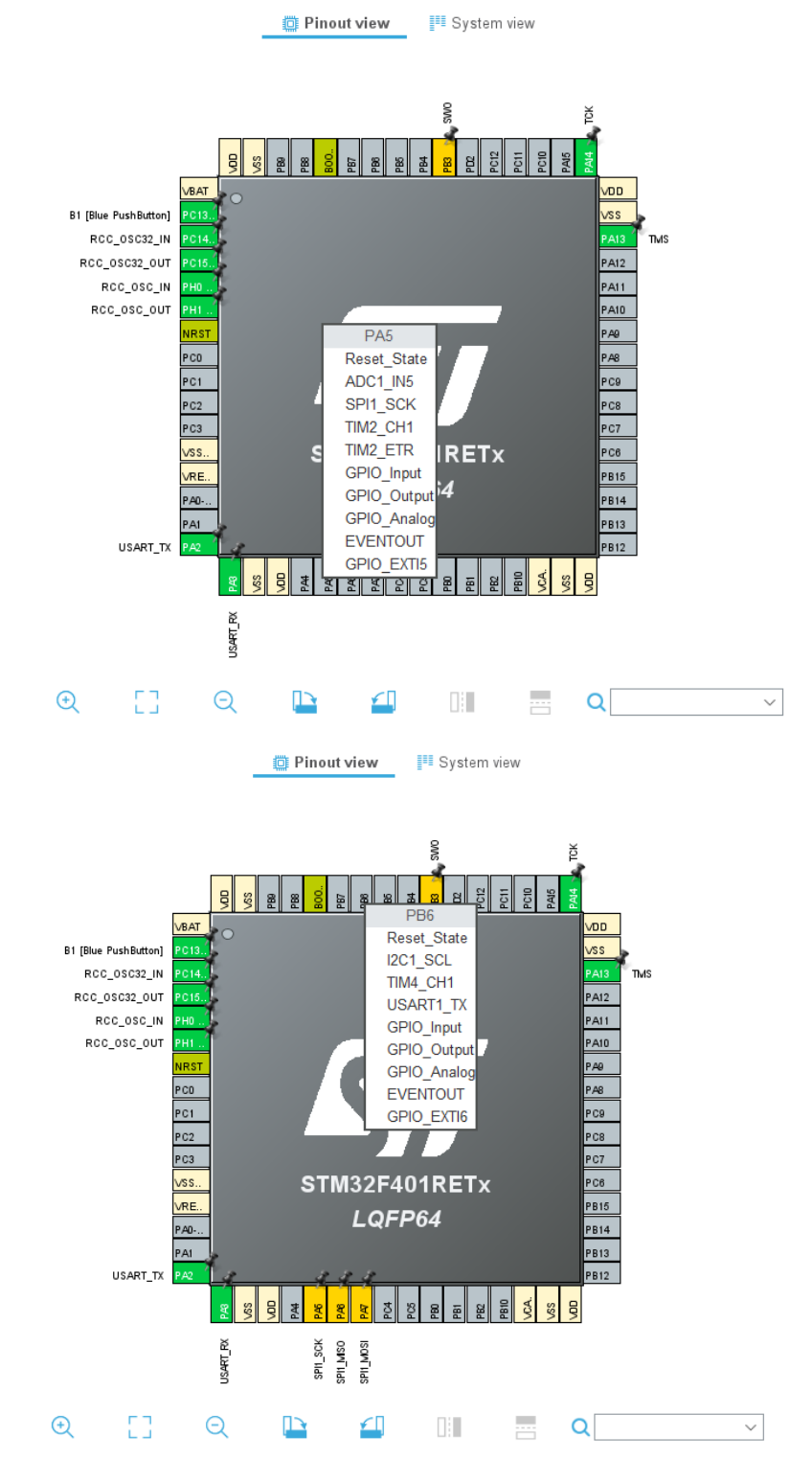

9. 在腳位定義圖中,選擇PA5為SPI1\_SCK、PA6為SPI1\_MISO、PA7為SPI1\_MOSI與 PB6為GPIO\_Output

### 10. 點選左側"System Core"對GPIO進行進階設定,將"GPIO output level"調整至"High"

| Q ~ Ø                                       | GPIO Mode and Configuration                                                                                                    |             |  |  |
|---------------------------------------------|----------------------------------------------------------------------------------------------------|-------------|--|--|
| Categories A->Z                             | Configuration                                                                                                    |             |  |  |
| System Core 🗸 🗸                             | Group By Peripherals                                                                                                    | $\sim$      |  |  |
| ¢<br>DMA                                    | ♀ SYS     ♀ USART     ♀ NVIC       ♀ GPIO     ♀ Single Mapped Signals     ♀ RCC                                                                                                    |             |  |  |
| GPIO<br>IWDG<br>NVIC<br>VRCC<br>SYS<br>WWDG | Search Signals         Search (CrtI+F)         Pin Signal o GPIO o GPIO m GPIO P Maximu User La Modified P         PB6       n/a       High       Output No pull Low       ✓         PC13-A n/a       n/a       Externa No pull n/a       B1 [Blu ✓ | 'ins<br>ied |  |  |
| Analog >                                    |                                                                                                    |             |  |  |
| Timers >                                    |                                                                                                    |             |  |  |
| Connectivity >                              | PB6 Configuration :                                                                                                    | _           |  |  |
| Multimedia >                                | GPIO output level High                                                                                                    | 2           |  |  |
| Computing >                                 | GPIO mode Output Push Pull                                                                                                    | ~           |  |  |
| Middleware >                                | GPIO Pull-up/Pull-down No pull-up and no pull-down                                                                                                    | ~           |  |  |
|                                             | Maximum output speed                                                                                                    |             |  |  |
|                                             | User Label                                                                                                    |             |  |  |

# 11. 點選"Timers"中的TIM2並將"Clock Source"改為"Internal Clock"後, 將下方"Counter Period"數值改為"0xFFFFFFF"

| Q               | ~ 🔅 | TIM2 Mode and Configuration                         |   |
|-----------------|-----|-----------------------------------------------------|---|
| Categories A->Z |     | Mode                                                |   |
| System Core     | >   | Slave Mode Disable 🗸 🗸                              |   |
|                 |     | Trigger Source Disable 🗸 🗸                          |   |
| Analog          |     | Clock Source Internal Clock ~                       |   |
| Timers          | ~   | Channel1 Disable ~                                  |   |
| \$              |     | Channel2 Disable ~                                  |   |
| RTC<br>TIM1     |     | Channel3 Disable ~                                  |   |
| 🔥 TIM2          |     | Channel4 Disable ~                                  |   |
| TIM3            |     | Combined Channels Disable                           |   |
| ▲ TIM5          |     | Use ETR as Clearing Source                          |   |
| ▲ TIM9          |     | C XOR activation                                    | _ |
| TIM10           |     | Configuration                                       |   |
|                 |     | Reset Configuration                                 |   |
| Connectivity    | >   | 📀 User Constants 🛛 📀 NVIC Settings 🛛 📀 DMA Settings |   |
|                 |     | Parameter Settings                                  |   |
| Multimedia      | >   | Configure the below parameters :                    | _ |
| Computing       | >   | Q Search (CrtI+F)                                   |   |
| NAT JUL         |     | ✓ Counter Settings                                  |   |
| widdleware      |     | Counter Mode Up                                     |   |
|                 |     | Counter Period (AutoReload 0xfffffff                |   |
|                 |     | Internal Clock Division (CKD) No Division           |   |
|                 |     | auto-reioau preioau Disable                         |   |

# 12. 接下來跳至"Connectivity"設定"SPI1", 模式設定"Full-Duplex Master"並將鮑率設置在 2~8之間

| Q ~                                                                                             | ٢ | SPI1 Mode and Configuration                                                     |
|-------------------------------------------------------------------------------------------------|---|---------------------------------------------------------------------------------|
| Categories A->Z                                                                                 |   | Mode                                                                            |
| System Core                                                                                     | > | Mode Full-Duplex Master ~                                                       |
| Analog                                                                                          | > | Hardware NSS Signal Disable ~                                                   |
| Timers                                                                                          | > |                                                                                 |
| Connectivity                                                                                    | ~ |                                                                                 |
| <ul> <li>€</li> <li>12C1</li> <li>⊘ 12C2</li> <li>12C3</li> <li>SDIO</li> <li>✓ SPI1</li> </ul> |   |                                                                                 |
| SPI2                                                                                            |   | Configuration                                                                   |
| SPI3<br>USART1                                                                                  |   | Reset Configuration                                                             |
| VUSARI2                                                                                         |   | 📀 DMA Settings 🛛 📀 GPIO Settings                                                |
| USB OTG FS                                                                                      |   | Parameter Settings Over Constants Over NVIC Settings                            |
|                                                                                                 |   | Frame Format Motorola<br>Data Size 8 Bits                                       |
| Multimedia                                                                                      | > | First Bit MSB First                                                             |
| Computing                                                                                       | > | Prescaler (for Baud Rate) 8                                                     |
| Middleware                                                                                      | > | Clock Polarity (CPOL) Low<br>Clock Phase (CPHA) 1 Edge<br>V Advanced Parameters |
|                                                                                                 |   | CRC Calculation Disabled                                                        |

### 13. 接下來跳到USART2設定

| Pino                                                                                                    | ut & Configuration                                                                                                    | Clock Configurati                                                                             |
|----------------------------------------------------------------------------------------------------|----------------------------------------------------------------------------------------------------|-----------------------------------------------------------------------------------------------|
|                                                                                                    |                                                                                                    | ✓ Software Pack                                                                               |
| Q ~                                                                                                    | USART2 Mod                                                                                                    | le and Configuration                                                                          |
| Categories A->Z                                                                                                    |                                                                                                    | Mode                                                                                          |
| NVIC<br>RCC<br>SYS<br>WWDG                                                                                                    | Mode Asynchronous<br>Hardware Flow Control (RS232) Disab                                                                                                    | le v                                                                                          |
| Analog >                                                                                                    |                                                                                                    |                                                                                               |
| Timers 🗸                                                                                                    |                                                                                                    |                                                                                               |
| <ul> <li>RTC</li> <li>TIM1</li> <li>TIM2</li> <li>TIM3</li> <li>TIM4</li> <li>TIM5</li> <li>TIM9</li> <li>TIM10</li> <li>TIM11</li> </ul> | Cor<br>Reset Configuration                                                                                                    | figuration                                                                                    |
| Connectivity ~                                                                                                    | <ul> <li>NVIC Settings</li> <li>⊘ DN</li> <li>⊘ Parameter Settings</li> </ul>                                                                                                    | IA Settings                                                                                   |
| I2C1<br>I2C2<br>I2C3<br>SDIO<br>✓ SPI1<br>SPI2<br>SPI3<br>USART1<br>✓ USART2<br>USART6<br>USB_OTG_FS                                      | Configure the below parameters :<br>Q Search (Ctrl+F) ③ ③<br>> Basic Parameters<br>Baud Rate<br>Word Length<br>Parity<br>Stop Bits<br>> Advanced Parameters<br>Data Direction<br>Over Sampling | 115200 Bits/s<br>8 Bits (including Parity)<br>None<br>1<br>Receive and Transmit<br>16 Samples |

14. 完成上面步驟後, 點擊儲存標示儲存並自動產生程式

| DE Question               |    |     | ×  |
|---------------------------|----|-----|----|
| Do you want generate Code | e? |     |    |
| Remember my decision      |    |     |    |
|                           |    | Yes | No |

📑 🗕 🖪 🕞 📘

15. 如果在生成的main.c "Private variables"中看到剛設定的SPI、TIM2表示有之前的設定 有完成, 若未看到相關資訊, 可先返回

```
/* Private variables -----*/
SPI_HandleTypeDef hspi1;
```

TIM\_HandleTypeDef htim2;

UART\_HandleTypeDef huart2;

16. 點開"main.h"並依下圖加入下方程式碼

```
/* USER CODE BEGIN Includes */
#include "platform.h"
#include "EcmUsrDriver.h"
/* USER CODE END Includes */
/* Exported macro -----*/
/* USER CODE BEGIN EM */
#ifndef PRINTF
#define PRINTF( str, ...) \
   do{ \
       int n; \
       n = sprintf( printbuf, (str), ## VA ARGS ); \
       HAL_UART_Transmit( &huart2, (uint8_t *)printbuf, n, 0xffffffff); \
   }while(0)
#endif
#ifndef GETCHAR
#define GETCHAR userGetchar
#endif
/* USER CODE END EM */
/* USER CODE BEGIN EFP */
extern UART HandleTypeDef huart2;
extern char printbuf[];
/* USER CODE END EFP */
```

17. 開啟"main.c"並加入下方程式碼

```
/* USER CODE BEGIN PFP */
char printbuf[128];
int main_ini(void);
/* USER CODE END PFP */
/* USER CODE BEGIN 2 */
main_ini();
/* USER CODE END 2 */
/* USER CODE BEGIN TIM2_Init 2 */
HAL TIM Base Start(&htim2);
```

```
/* USER CODE END TIM2 Init 2 */
```

- 18. 複製EcmDriver.h、EcmUsrDriver.h、PdoDefine.h、platform.h與Utility.h(部分範例)貼入 "Inc"資料夾
- 19. 複製crc32.c(部分範例無此檔案)、EcmUsrDriver.c、main\_ini.c(主程式:部分範例為不同 名)與platform.c、Utility.c(部分範例)貼入Src資料夾
- 20. 已準備好執行範例程式

20. 點擊槌子圖示, 並選取欲執行的程式來進行Build, 或是點擊Project底下的Build all來 建置程式

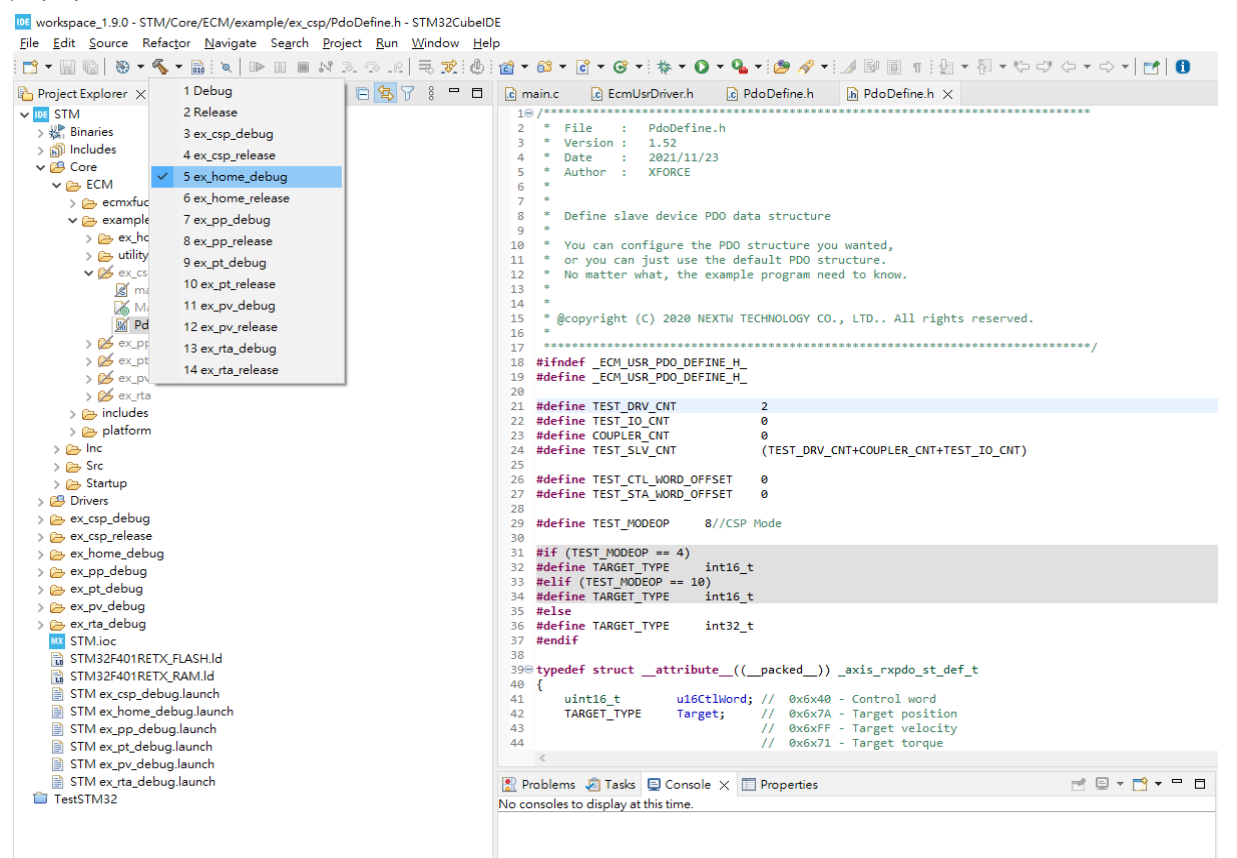

workspace\_1.9.0 - STM/Core/ECM/example/ex\_csp/PdoDefine.h - STM32CubeIDE

| The Fair Source Heinefor Handare Seficit                                                                                                    | Tiolect Fan Window Helb                                                             |                                                                                                    |
|----------------------------------------------------------------------------------------------------|-------------------------------------------------------------------------------------|----------------------------------------------------------------------------------------------------|
| 📑 🕶 🔚 🐚   🥸 🕶 🐔 🕶 🗟 ! 🔌   🕪 💷 🔳                                                                                                    | Open Project                                                                        | ▼ 🖸 ▼ 🮯 ▼   券 ▼ 🔘 ▼ 🂁 ▼   🥭 🖋 ▼   ⊿ 💀 🗐 ୩   월 ▼ 🖓 ▼ や 다 ヤ ▼   🛃   🚹                                                                                                    |
| Project Explorer 🗙                                                                                                    | Close Project                                                                       | c) EcmUsrDriver.h € PdoDefine.h ⊨ PdoDefine.h ×                                                                                                    |
| <ul> <li>▼ III STM</li> <li>&gt; ∰ Binaries</li> <li>&gt; ∭ Includes</li> <li>&gt; Go Core</li> <li>&gt; Go ECM</li> <li>&gt; Go ECM</li> </ul>                                                                                                    | Build All Ct<br>Build Configurations<br>Build Project<br>Build Working Set<br>Clean | rH+B<br>File : PdoDefine.h<br>Version : 1.52<br>Date : 2021/11/23<br>Author : XFORCE                                                                                                    |
| ✓ 🦢 example                                                                                                    | Build Automatically                                                                 | Define slave device PDO data structure                                                                                                    |
| > ⊱ ex_home<br>> ⊱ utility<br>❤ ∅ ex_csp                                                                                                    | Build Targets<br>C/C++ Index                                                        | <ul> <li>You can configure the PDO structure you wanted,<br/>or you can just use the default PDO structure.</li> <li>No matter what, the example program need to know.</li> </ul>                                                                                                    |
| ⊠ main.c<br> ≫ Makefile<br> ≫ PdoDefine.h                                                                                                    | Generate Report<br>Generate Code                                                    | @copyright (C) 2020 NEXTW TECHNOLOGY CO., LTD All rights reserved.                                                                                                    |
| > 💋 ex_pp<br>> 💋 ex_pt                                                                                                    | Properties                                                                          | Indef _ECM_USR_POD_DEFINE_H                                                                                                    |
| <ul> <li>jercita</li> <li>jercita</li> &lt;</ul> | (S<br>N                                                                             | <pre>20 20 21 #define TEST_DRV_CNT 2 22 #define TEST_DC_WT 0 23 #define COUPLER_CNT 0 24 #define TEST_SLV_CNT (TEST_DRV_CNT+COUPLER_CNT+TEST_ID_CNT) 25 26 #define TEST_ST_WORD_OFFSET 0 27 #define TEST_ST_WORD_OFFSET 0 28 #define TEST_MODEOP = 4) 31 #if (TEST_MODEOP = 4) 32 #define TARGET_TYPE intl6_t 33 #define TARGET_TYPE intl6_t 35 #define TARGET_TYPE intl6_t 36 #define TARGET_TYPE intl3_t 37 #endif 38 #define TARGET_TYPE intl3_t 39 #typedef structattribute_((packed)) _axis_rxpdo_st_def_t 40 { 41 uintl6_t ui6CtlWordj // 0x6x40 - Control word 42 TARGET_TYPE Target; // 0x6x74 - Target position 43 // 0x6xFF - Target velocity 44 // 0x6xFF - Target velocity 45 // 0x6xFF - Target tologue  Problems @ Tasks @ Console x @ Properties to consoles to display at this time.</pre> |

點擊後會開始建置build

#### 在Console欄中顯示完成訊息 (若有錯誤請檢查錯誤原因並排除,<mark>注意程式路徑不可包含非英文語系文字</mark>)

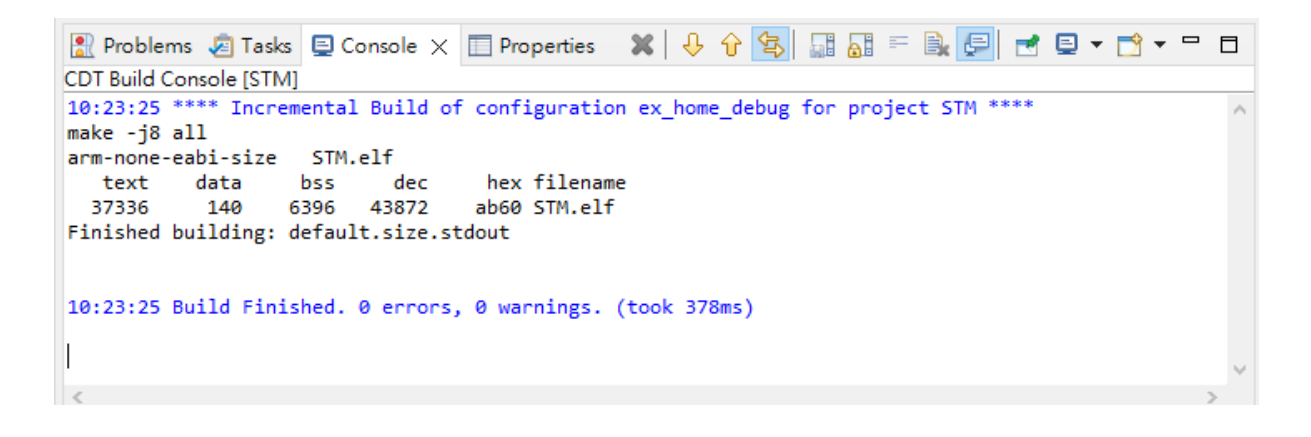

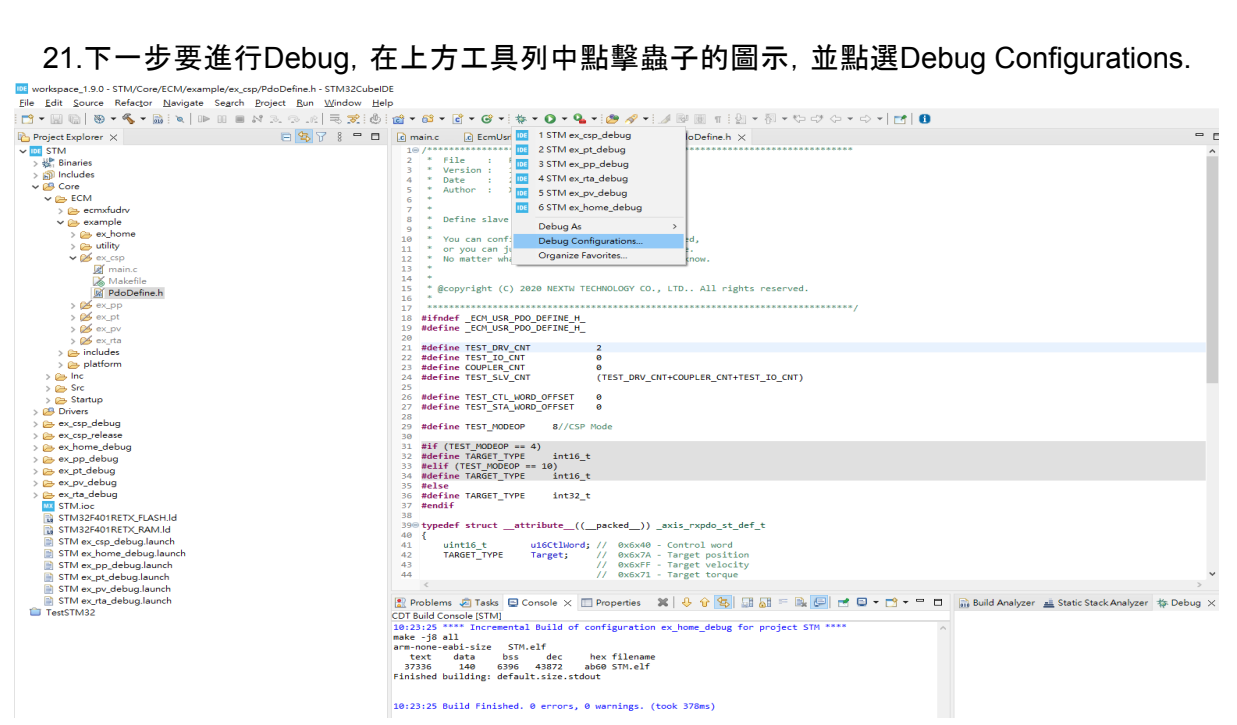

21.下一步要進行Debug,在上方工具列中點擊蟲子的圖示,並點選Debug Configurations.

在Debug Configurations中點選STM32, 並選擇要Debug的程式再按下Debug就會開始偵錯, 若沒有出現請按上方加的圖示(New launch configurationM, 紅框處)

| Debug Configurations                                                                                                    |  |        |       |
|----------------------------------------------------------------------------------------------------|--|--------|-------|
| eate, manage, and run configurations                                                                                                    |  |        | Ŕ     |
| Image: Status       Image: Status       Image: Status< |  |        |       |
| > ter matched 13 of 13 items                                                                                                    |  | Revert | Apply |
| ð                                                                                                    |  | Debug  | Close |

程式會下載至MCU中並在Console顯示相關訊息

|   | 🖹 Problems 🧔 Tasks 📮 Console 🗙 🔲 Properties          | ж | * | B <sub>k</sub> | N    | P | 1 | - 📬 | · - |              |
|---|------------------------------------------------------|---|---|----------------|------|---|---|-----|-----|--------------|
|   | STM ex_home_debug [STM32 Cortex-M C/C++ Application] |   |   |                |      |   |   |     |     |              |
|   |                                                      |   |   |                |      |   |   |     |     | ~            |
|   |                                                      |   |   |                |      |   |   |     |     |              |
|   | Verifying                                            |   |   |                |      |   |   |     |     |              |
|   |                                                      |   |   |                |      |   |   |     |     |              |
|   |                                                      |   |   |                |      |   |   |     |     |              |
|   |                                                      |   |   |                |      |   |   |     |     |              |
|   | Developed constitued accordingly.                    |   |   |                |      |   |   |     |     |              |
|   | Download Verified successfully                       |   |   |                |      |   |   |     |     |              |
|   |                                                      |   |   |                |      |   |   |     |     |              |
|   |                                                      |   |   |                |      |   |   |     |     | $\checkmark$ |
|   | <                                                    |   |   |                |      |   |   |     |     | >            |
| Î |                                                      |   |   |                | <br> |   |   |     |     |              |

22. 開啟序列通訊埠程式(如Putty),並在Connection type中勾選Serial

| 🕵 PuTTY Configuration                                                                                                    | ? ×                                                                                                    | 🕵 PuTTY Configuration                                                                                                    |                                                                                                    | ? ×                    |
|----------------------------------------------------------------------------------------------------|----------------------------------------------------------------------------------------------------|----------------------------------------------------------------------------------------------------|----------------------------------------------------------------------------------------------------|------------------------|
| PuTTY Configuration         Category:         Session         Logging         Terminal         Keyboard         Bell         Features         Window         Appearance         Behaviour         Translation | ? ×           Basic options for your PuTTY session           Specify the destination you want to connect to           Host Name (or IP address)           Port           [           22           Connection type:           Image: SSH           Serial           Other:           Telnet           Saved Sessions | PuTTY Configuration     Category:     - Session     - Logging     - Terminal     - Keyboard     - Bell     - Features     - Window     - Appearance     - Behaviour     - Translation | Basic options for your PuTTY sessio<br>Specify the destination you want to connect to<br>Serial line Sp<br>COM1 9<br>Connection type:<br>SSH • Serial Other: Telnet<br>Load, save or delete a stored session<br>Saved Sessions | ? ×<br>in              |
| Connection     Proxy     SSH     Serial                                                                                                    | Saved Sessions  Default Settings COM6 Save Delete                                                                                                    | Colours Colours Connection Data Proxy SSH Serial Telest                                                                                                    | Saved Sessions           Default Settings           COM6                                                                                                    | Load<br>Save<br>Delete |
| About Help                                                                                                    | Close window on exit:<br>Always Never Only on clean exit                                                                                                    | About Help                                                                                                    | Close window on exit:<br>Always Never  Only on clean Open                                                                                                    | n exit<br>Cancel       |

#### 再在Serial line中輸入對應到的COM port(可以在裝置管理員中的連接埠確認,本例為COM4)

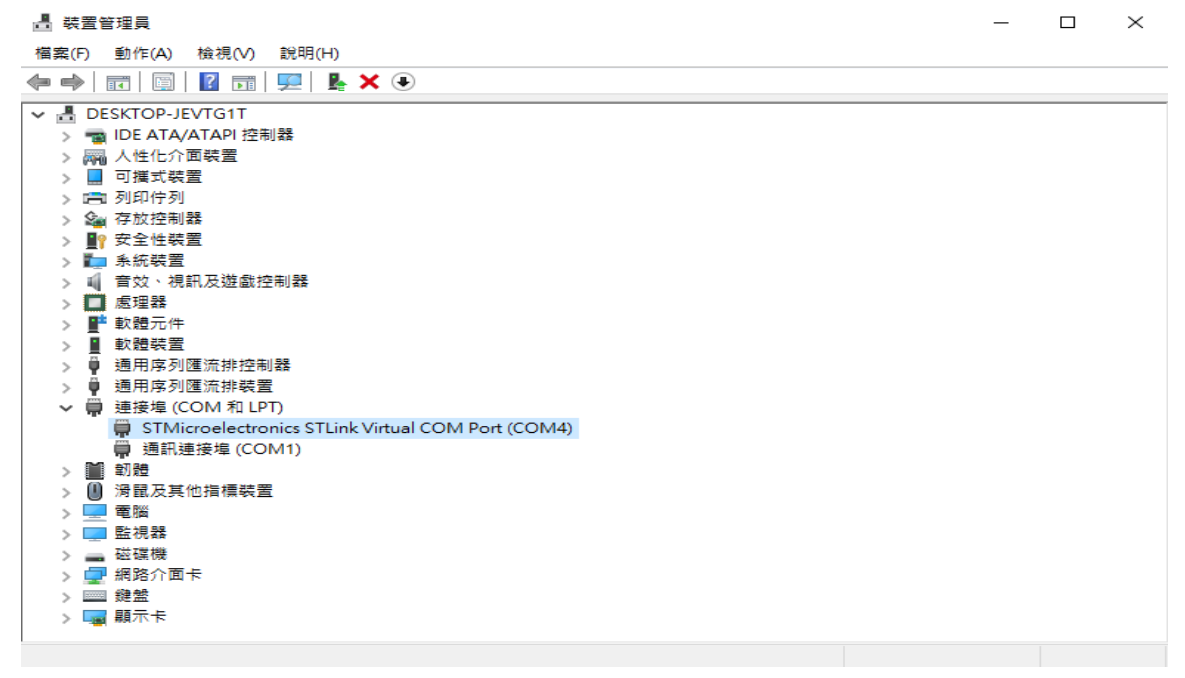

設定好Serial line後, speed輸入 115200, 接著就可以點擊Open

| 🕵 PuTTY Configuration                                                                                                    |                                                                                                    | ? ×                       |
|----------------------------------------------------------------------------------------------------|----------------------------------------------------------------------------------------------------|---------------------------|
| Category:<br>Session<br>Logging<br>Terminal<br>Keyboard<br>Bell<br>Features<br>Window<br>Appearance<br>Behaviour                     | Basic options for your PuTTY s<br>Specify the destination you want to connection<br>COM4<br>Connection type:<br>OSSH OSerial Other: Teln<br>Load, save or delete a stored session | ect to<br>Speed<br>115200 |
| Translation     Translation     Translation     Selection     Colours     Onnection     Data     Proxy     SSH     Serial     Telnet | Saved Sessions Default Settings COM6                                                                                                    | Load<br>Save<br>Delete    |
| SUPDUP                                                                                                    | Close window on exit:<br>Always Never Only on o                                                                                                    | clean exit                |
| About Help                                                                                                    | Open                                                                                                    | Cancel                    |

23.進入到Putty或其他RS232序列通訊公用程式,開始執行(按下STM F401RE版上的reset 鍵,或點選STM32CubeIDE中[執行]按鈕),畫面可得程序中printf的文字

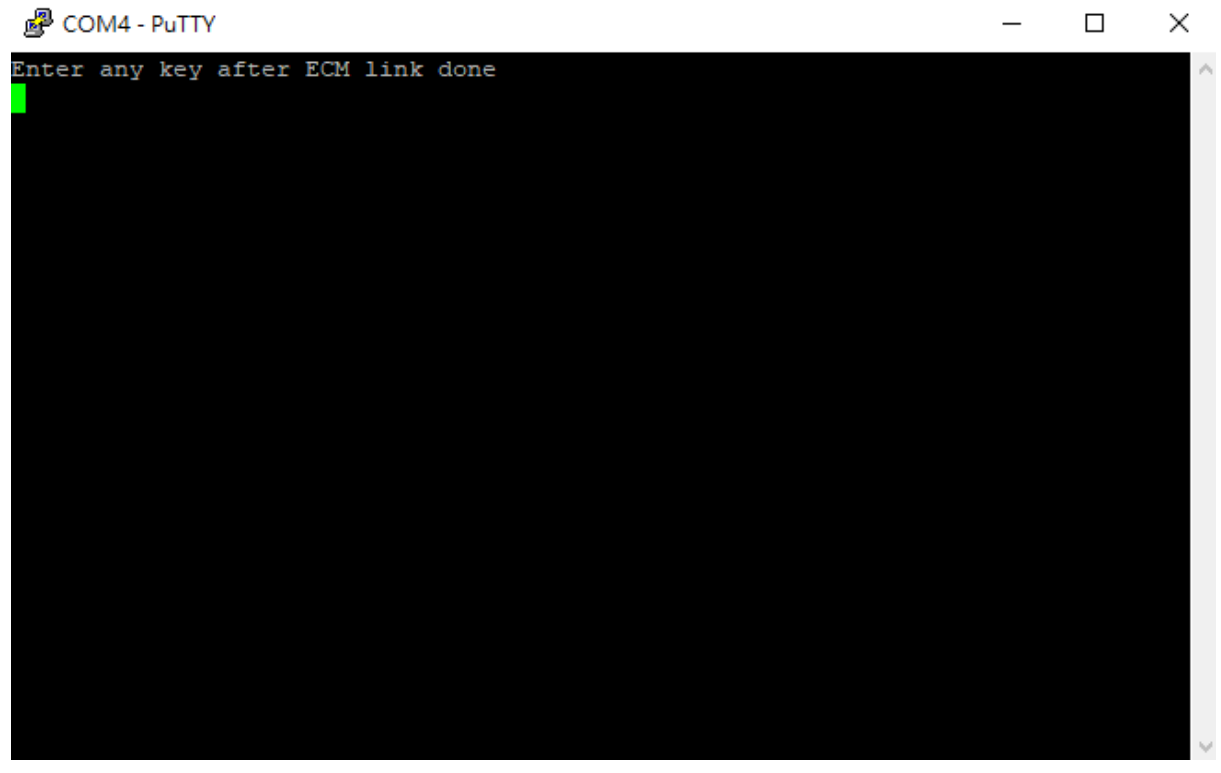

確認ECM-XFU-SK已連結至從站,且網路口燈亮起,按下鍵盤上任意鍵就會開始執行程式

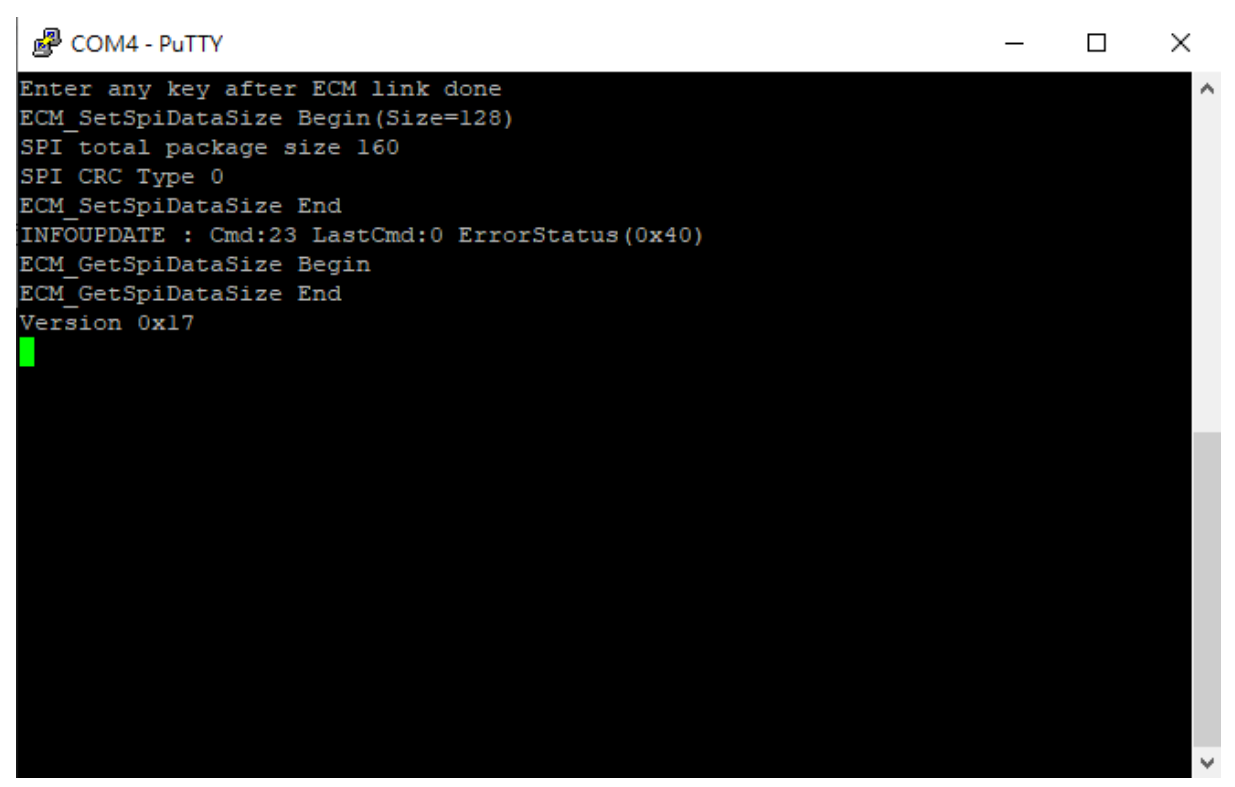

有出現版本號表示成功代表SPI連線傳輸正常

若出現failed訊息可能為接觸不良, 調整版子接合處並按下ECM-XF-SK上的reset鍵重新執行

## STM32 F401RE 腳位建立導引

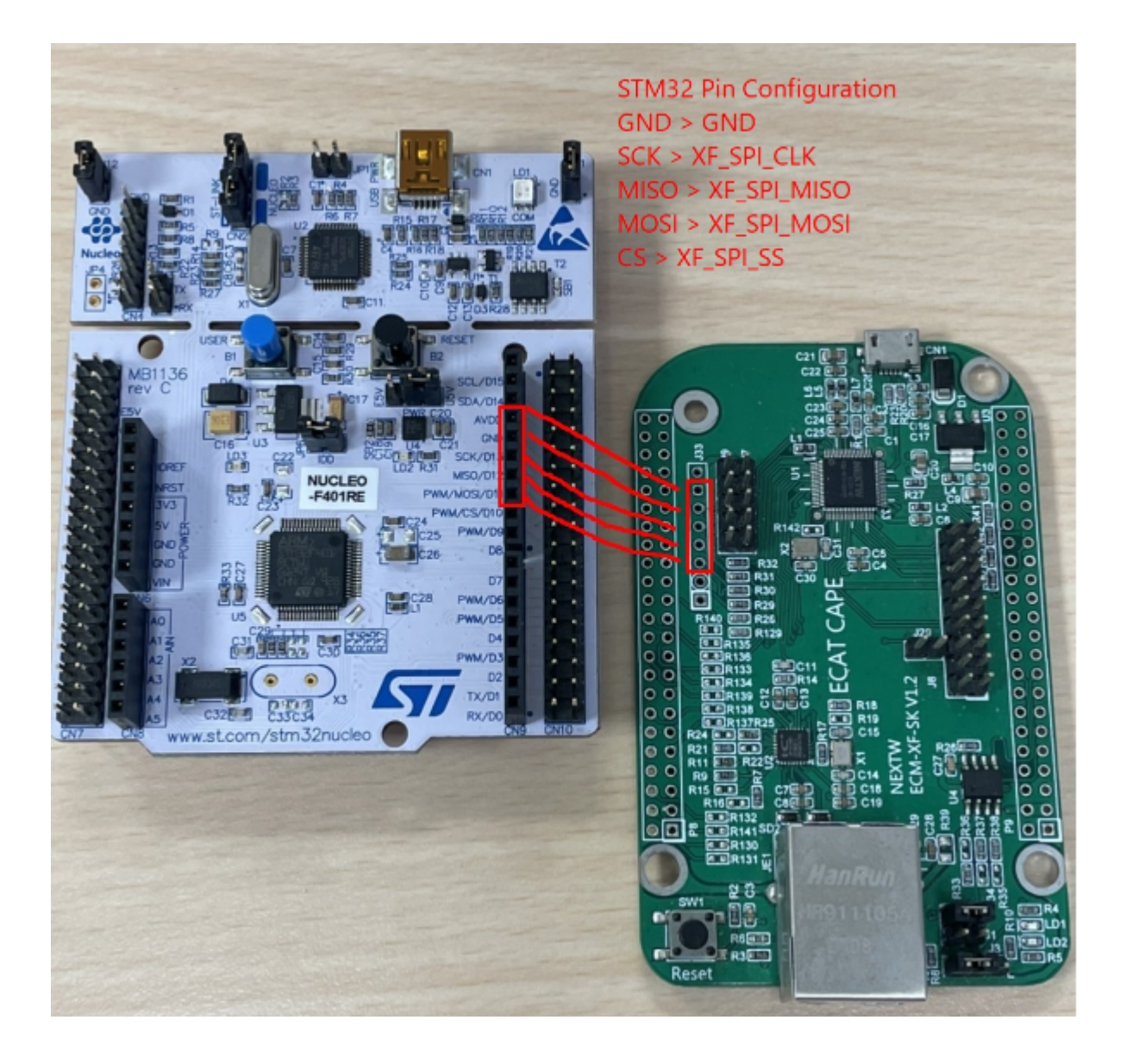

## STM32 H7 腳位建立導引

STM32所生成之main.c與main.h不與F4版本共用,請使用H7範例為範本修改 請使用H7專用platform.h與platform.c

需要F4版本範例可以直接複製main\_ini.c覆蓋至H7 main\_ini.c

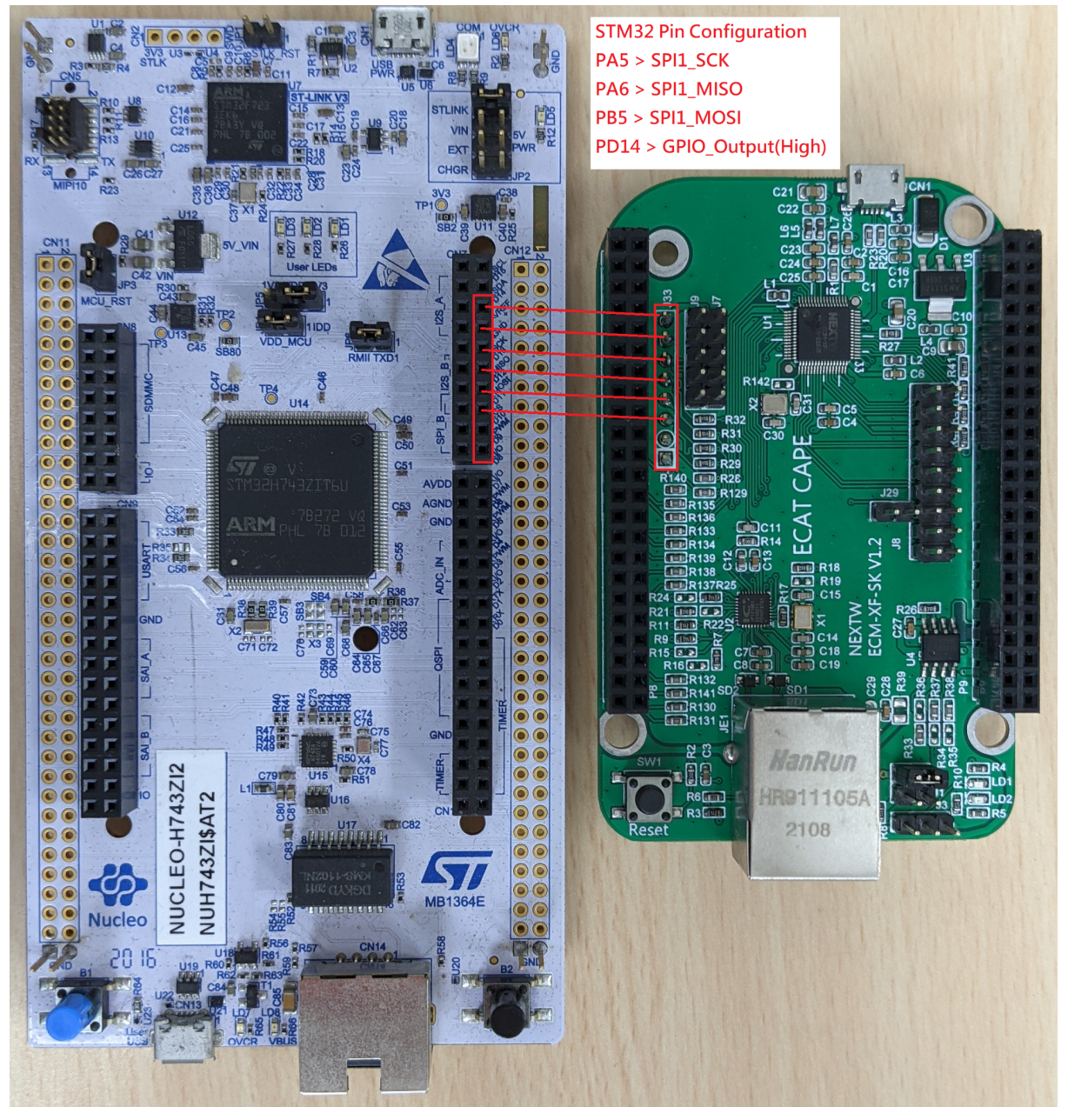

### 新唐範例環境建立導引

- 1. 至新唐官網依作業系統下載Nueclipse GCC(開源IDE), 連結為官方下載頁面: <u>M487 Ethernet Series - Nuvoton</u>
- 2. 在同一頁面下載Nu-Link Keil driver
- 3. 同一頁面下載M480\_BSP\_CMSIS
- 4. 安裝IDE與Keil driver
- 5. 下載範例程式並放入workspace位置
- 6. 開啟Eclipse並在Project Explorer的位置滑鼠右鍵選擇"Import"
- 7. 在匯入畫面依以下順序操作:General > existing project into workspace

| ⊜ Import                                                                                                    |     |       | × |
|----------------------------------------------------------------------------------------------------|-----|-------|---|
| Select                                                                                                    |     |       | 5 |
|                                                                                                    |     |       |   |
| Select an import source:                                                                                                    |     |       |   |
| <ul> <li>Archive File</li> <li>Existing Projects into Workspace</li> <li>File System</li> <li>Preferences</li> <li>C/C++</li> <li>Git</li> <li>Install</li> <li>Oomph</li> <li>Remote Systems</li> <li>RPM</li> <li>Run/Debug</li> <li>Tasks</li> <li>Tasks</li> <li>Tracing</li> </ul> |     |       | < |
| ? < Back Next > Fin                                                                                                    | ish | Cance |   |

8. 選擇預計開啟的根目錄,範例程式會在中間的視窗出現並點選"Finish"

9. 在成功匯入專案後,可以使用左上方工具列的槌子按鈕選擇要進行bulid的專案

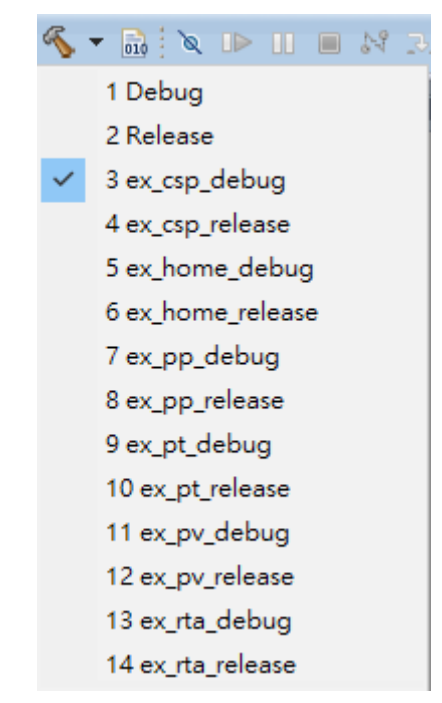

10.選擇完畢後,右鍵點選或上方工具列點選建置(build)專案。專案可以允許建置 Debug模式與Release模式,建議使用Debug模式,在此選取Debug Configurations。

| ☆・ | • 🜔 • 🤮 • 🂁 • 🙋 🥔    |
|----|----------------------|
| C  | 1 M480 ex_csp_debug  |
| C  | 2 M480 ex_home_debug |
| C  | 3 M480 ex_rta_debug  |
| C  | 4 M480 ex_pv_debug   |
| C  | 5 M480 ex_pt_debug   |
| C  | 6 M480 ex_pp_debug   |
| C  | 7 NuDrive4 Debug     |
| С  | 8 M480.elf           |
| C  | 9 NuDrive4 Debug (3) |
| C  | NuDrive4.elf         |
|    | Debug As >           |
|    | Debug Configurations |
|    | Organize Favorites   |

11. 當專案建置完成後, 設定Debug配置與Run配置。在GBD Nuvoton Nu-Link Debugging點選左上圖標名稱為"New launch configuration", 來建立新的 configuration接下來應會自動生成剛剛建置完成的專案名稱。

ī.

| Debug Configurations                                                                                                    |                                                                                                    |               |                         | ×             |
|----------------------------------------------------------------------------------------------------|----------------------------------------------------------------------------------------------------|---------------|-------------------------|---------------|
| Create, manage, and run configure                                                                                                    | utions                                                                                                    |               |                         | Ť             |
| <ul> <li>C/C++ Application</li> <li>M480.elf</li> <li>NuDrive_IO Debug</li> <li>NuDrive_IO Debug</li> <li>NuDrive4 Debug</li> <li>NuDrive4.elf</li> <li>C/C++ Attach to Application</li> <li>C/C++ Attach to Application</li> <li>C/C++ Remote Application</li> <li>C/C++ Remote Application</li> <li>GDB Hardware Debugging</li> <li>GDB Nuvoton Nu-Link Debugging</li> <li>GM480 ex_csp_debug</li> <li>M480 ex_pl_debug</li> <li>M480 ex_pl_debug</li> <li>M480 ex_rt_debug</li> <li>M480 ex_rt_debug</li> <li>NuDrive4 Debug (3)</li> <li>Launch Group</li> </ul> | Name: M480 ex_csp_debug<br>Main ★ Debugger → Startup<br>Project:<br>M480<br>C/C++ Application:<br>ex_csp_debug/M480.elf<br>Build (if required) before launching<br>Build configuration: Select Automatically<br>○ Enable auto build<br>● Use workspace settings | Source Common | riables Search Project) | Browse Browse |
| < > Filter matched 19 of 19 items                                                                                                    |                                                                                                    |               | Re <u>v</u> ert         | Apply         |
| ?                                                                                                    |                                                                                                    |               | Debug                   | Close         |

### 12.建立新的New launch configuration後, 點選右方Search Project, 確認選取到相 對應名稱的檔案後點擊OK, 都完成後再點擊Debug, 系統會自動將程式寫入晶 片中

| Debug Configurations                                                                                                    |                                                                                                    | Program Selection —                                                                                                    | ×                                                                                                    |
|----------------------------------------------------------------------------------------------------|----------------------------------------------------------------------------------------------------|----------------------------------------------------------------------------------------------------|----------------------------------------------------------------------------------------------------|
| Create, manage, and run configurat                                                                                                    | ions<br><u>N</u> ame: M480                                                                                             | Choose a program to run:          Binaries:         M480.elf                                                                                                    |                                                                                                    |
| type filter text<br>© C/C++ Application<br>© M480.elf<br>© New_configuration<br>© NuDriveJO Debug<br>© NuDrive4 Debug<br>© NuDrive4.elf<br>© C/C++ Attach to Application<br>© C/C++ Remote Application<br>© GDB Hardware Debugging<br>© GDB Nurdvon Nu-Link Debugging<br>© M480 ex_csp_debug<br>© M480 ex_pt_debug<br>© M480 ex_pt_debug<br>© M480 ex_pt_debug<br>© M480 ex_pt_debug<br>© M480 ex_pt_debug<br>© M480 ex_pt_debug<br>© M480 ex_pt_debug<br>© M480 ex_pt_debug<br>© M480 ex_pt_debug<br>© M480 ex_pt_debug<br>© M480 ex_pt_debug<br>© M480 ex_pt_debug<br>© M480 ex_pt_debug<br>© M480 ex_pt_debug<br>© NuDrive4 Debug (3)<br>▶ Launch Group | Main *<br>Project:<br>M480<br>C/C++ Applix<br>ex_csp_debu<br>Build (if req<br>Build config<br>O Enable a<br>© Use work | Qualifier:<br>armle - /M480/ex_csp_debug/M480.elf<br>armle - /M480/ex_pp_debug/M480.elf<br>armle - /M480/ex_pp_debug/M480.elf<br>armle - /M480/ex_pt_debug/M480.elf<br>Cancel | Browse         Variables         Search Project         Browse         variables         variables |
| < >> Filter matched 19 of 19 items                                                                                                    |                                                                                                    |                                                                                                    | Re <u>v</u> ert Apply                                                                                                    |
| ?                                                                                                    |                                                                                                    |                                                                                                    | <u>D</u> ebug Close                                                                                                    |

### 修改範例程式為實際應用導引

正確開啟範例程式後可依以下步驟順序進行改寫 使用Drive的應用以STFDrive或NuDrive為範本進行修改,中間會有其他參考別範例中 的做法

### PdoDefine.h設定

點選並進入PdoDefine.h中後,在#define中輸入各類型從站(如Drive或IO或其他)數量與單站軸數。目前馬達控制器發展已有單控制器可多軸控制,所以若是一個控制器可以控制兩馬達進行運動,這樣的情況就會是一個從站與兩個軸數,下圖TEST\_DRV\_CNT代表DRV類型的從站數量,TEST\_IO\_CNT代表IO類型的從站數量。

```
#define TEST_DRV_CNT 1
#define TEST_IO_CNT 0
```

 完成設定後拉至下方繼續設定各類型從站的資料結構(PDO structure)。資料結構分為RxPDO(主站傳給從站的object)與TxPDO(從站傳給主站的object)兩種, 不同類型的從站如果資料結構不相同,應該分開設定。

下圖設定了RxPDO共有兩個Object,分別為16bit的Control Word與32bit的 Target。TxPDO也有兩個Object,分別為16bit的Status Word與32bit的Actual。 若為TEST\_HSP\_DEV型式的子站,則RxPDO共有三個Object,分別為16bit的 Control Word、32bit的Target及32bit的Out。TxPDO也有三個Object,分別為 16bit的Status Word、32bit的Actual及32bit的In。

```
typedef struct __attribute_((__packed__)) _axis_rxpdo_st_def_t
   uint16_t
               u16CtlWord;
                              // 0x6x40 - Control word
   int32 t
               n32Target;
                              // 0x6x7A - Target position
#ifdef TEST_HSP_DEV
   int32_t
              n320ut:
                              // Øx6xFE
#endif
AXIS_RXPDO_ST_DEF_T;
typedef struct __attribute __((__packed __)) __axis_txpdo_st_def_t
   uint16 t
              u16StaWord;
                               // 0x6x41 - Status word
                              // 0x6x64 - Actual position
   int32 t
              n32Actual;
#ifdef TEST_HSP_DEV
   int32_t
              n32In;
                               // @x6xED
#endif
}AXIS_TXPDO_ST_DEF_T;
```

#### STM32系列中main\_ini.c或Nuvoton系列中main.c設定

 首先要先設定SPI通訊時間,STM32系列中的SPI通訊時間必須另外安裝 STM32CubeMX來設定,Nuvoton系則以main.c中的#define TEST\_SPI\_FREQ 進行設定或是尋找UserSys\_Init()並填入SPI傳輸值。同時輸入欲測試的週期時 間,SPI相關設定可以參閱上位控制晶片(如MCU)的說明。

| #define | TEST_SPI_FREQ  | 24000000 |
|---------|----------------|----------|
| #define | DC_ACTIVE_CODE | 0x300    |
| #define | BASE CYCTIME   | 1000000  |

UserSys\_Init(TEST\_SPI\_FREQ);

 範例中關於TEST\_CYCTIME\_NS是定義週期時間,透過MULTI及DIVID的相關 define可以計算最後的週期時間。另外RPM與PPR相關的設定、速度相關設定是 在OP階段馬達運轉的運動參數。

```
* TEST_CYCTIME_DIVID
* 1 : for TEST_CYCTIME_MULTI
 * 2 : 0.5ms
 * 4 : 0.25ms
* 8 : 0.125ms
 * TEST_CYCTIME_MULTI
* 1 : for TEST CYCTIME DIVID
 * 2 : 2ms
 * 4 : 4ms
 * */
#define TEST_CYCTIME_DIVID
                                1
#define TEST_CYCTIME_MULTI
                                 1
#define TEST_CYCTIME_NS
#define ONE_SEC_CYC_CNT
                                  ((BASE_CYCTIME*TEST_CYCTIME_MULTI)/TEST_CYCTIME_DIVID)
                                 (1000000000/TEST CYCTIME NS)
```

3. 設定完成後下方為FIFO設置, FIFO為一暫存空間並依照順序與週期時間將命令 由主站送至從站, 若週期時間較短(如小於1ms)時, 如果每次SPI或USB交換只送 一次命令, 很有可能會造成RxFIFO為空, 當RxFIFO為空時, 會保持原值送出, 在CSP模式下, 很可能造成速度不連續, 導致馬達運轉會有震動的情況, 此時就 應加大每週期時間所傳輸的命令數量, 這邊就會修改

TEST\_PDO\_TO\_FIFO\_ONCE的數值,2為每周期間所傳輸的命令數量為兩筆。 實際上可觀察RxFIFO數量可否累積來決定TEST\_PDO\_TO\_FIFO\_ONCE是否 過小。

```
#define TEST_PDO_TO_FIFO_ONCE 2
#define TEST_RXFIFO_CNT 40
#define TEST_TXFIFO_CNT TEST_PDO_TO_FIFO_ONCE
```

 設定完成後跳至主程式int main\_ini()或int main()中開始進行程式的編寫與說明, 一開始會先將記憶體的位置清空以確保接下來運作正常

```
uint64 t u64Data:
int nStartFIFO = 0;
int i = 0, DrvIdx = 0, AxisIdx = 0, YasIdx = 0, nCnt1Sec=0, nRunTimeCnt=0;
int nVel = 0, nSumVel = 0, n32D0=0x5555;
int nret = 0, nServoState = 1;
int nLogStart = 0;
int n32CurPos[TEST AXIS CNT];
uint16_t u16LastSW[TEST_AXIS_CNT], u16StaWord[TEST_DRV_CNT][N_AXIS_IN_ONE_DRV];
uint32_t u32CycTimeCnt = 0, u32RunTimeCnt = 0, u32LogFifoCnt=0;
uint8 t u8LEDAxis = 0;
uint8 t u8LEDBit = 0;
uint8_t u8Version = 0, u8FifoCnt = 0, u8FifoCntMax = TEST_RXFIF0_CNT;
uint8_t u8State = 0, u8WkcErrCnt = 0, u8CrcErrCnt = 0, u8IsSlvAlive = 0;
uint8 t u8LastState = 0, u8LastWkcErrCnt = 0, u8LastCrcErrCnt = 0;
uint16_t u16RxPDOSize = 0, u16TxPDOSize = 0, u16SpiSize = 0;
int nDriveRxPDOSize = 0, nDriveTxPDOSize = 0;
int8 t SlaveCnt = 0;
RXPDO_ST_DEF_T *pAllDevRx;
TXPDO_ST_DEF_T *pAllDevTx;
AXIS_RXPDO_ST_DEF_T *pRxPDOAxis;
AXIS_TXPDO_ST_DEF_T *pTxPDOAxis;
memset(RxPDOData, 0, sizeof(RxPDOData));
memset(TxPDOData, 0, sizeof(TxPDOData));
memset(nPos, 0, sizeof(nPos));
```

5. EtherCAT主站的第一個命令為ECM\_InitLibrary(&u16SpiSize)。當中會執行SPI 資料大小的設定與確認,同時會確認主站IC的韌體版本等功能。u16SpiSize為欲 設定新SPI資料大小,在C語言中若ECM\_InitLibrary(0)代表不更改SPI Data Size。

u8Version = ECM\_InitLibrary(&u16SpiSize);

 當確認項目皆正常執行後,開始進行EtherCAT初始化 ECM\_EcatInit(DCActCode, CycleTime),並進入Init state ECM\_EcatInit(DCActCode, CycleTime)中DCActCode值0為關閉DC sync功能、 0x300啟動Sync0、0x700同時開啟Sync0與Sync1,CycleTime為週期時間,單位 為ns。
 ※此函數會針對 "所有" Slave 下達相同的DCActCode,若對於不同Slave要設定 不同的DCActCode,則需使用ECM CMD ECAT DCSYNC(命令代碼50)

ECM\_EcatInit(DC\_ACTIVE\_CODE, (BASE\_CYCTIME\*TEST\_CYCTIME\_MULTI) / TEST\_CYCTIME\_DIVID);

7. 確認主站與從站連接後透過ECM\_StateCheck(Slave, ExpectedState, Timeout) 進入Pro-OP開始設定PDO配置,如果從站已有預設配置則只需要給予相對應的 Map Index即可,如為特殊配置則需配置PDO內容,SetPdoConfig提供最多3組 PDO各8個Object的配置大小,多數範例配置內容在main\_ini.c或main.c中,目前 唯Drive範例在另外在Utility.c中。如果使用ConfigDrive進行配置,內部已有 Reconfig與ShowPDOConfig的動作,所以無需另外加入Reconfig動作,其他範 例則需在完成Configure PDO後加入Reconfigure的動作與ShowPDOConfig。 ECM\_StateCheck(Slave, ExpectedState, Timeout)中Slave如為0xFF則表示針 對所有從站同時命令,ExpectedState則是欲前往之狀態(Pro-OP、Safe-OP與 OP狀態),Timeout為逾時等待時間,如出現無法狀態切換時可能等待時間過短。 ConfigDrive(1, 0, (TEST\_DRV\_CNT - 1), 1, N\_AXIS\_IN\_ONE\_DRV, 0x1602, 0x1A02);

#### 或

```
RxPD0Config[i].SmaIdx = RxPD0_ASSIGN_IDX;
RxPD0Config[i].PD0Cnt = 1;
RxPD0Config[i].MapIdx[0] = RxPD0_MAP_IDX;
RxPD0Config[i].0bjsCnt[0] = 2;
SetPdoConfIb1(&RxPD0Config[i].0,0,0,0x6040,0,16); //control word // 16 bits = 2 bytes for TEST_RXPD0_SIZE
// the 1st parameter is PD0_CONFIG_HEAD
// the 2nd parameter is 0 due to RxPD0Config.PD0Cnt = 1
// the 3nd parameter is 0 due to RxPD0Config.PD0Cnt = 1
// the 3nd parameter is a control word index 0x6040
// the 5th parameter is a control word index 0x6040
// the 6th parameter is a sub-index for 0x6040
// the 6th parameter is the bit size for 4th parameter
SetPdoConfig[i].SmaIdx = TxPD0_ASSIGN_IDX;
TxPD0Config[i].SmaIdx = TxPD0_ASSIGN_IDX;
TxPD0Config[i].MapIdx[0] = TxPD0_MAP_IDX;
TxPD0Config[i].MapIdx[0] = TxPD0_MAP_IDX;
TxPD0Config[i].ObjsCnt[0] = 2;
SetPdoConfTb1(&TxPD0Config[i], 0, 0, 0x6041, 0, 16); //status word // 16 bits = 2 bytes for TEST_TXPD0_SIZE
SetPdoConfTb1(&TxPD0Config[i], 0, 1, 0x6064, 0, 32); //actual position // 32 bits = 4 bytes for TEST_TXPD0_SIZE
```

ECM\_EcatReconfig();

 完成配置後進行ECM\_CheckMEMSpace(TEST\_PDO\_FIFO\_ONCE), 此步驟 為確認各部分相關記憶體的大小, 參數需輸入每次SPI/USB傳輸包含幾筆週期 命令。

```
ECM_CheckMEMSpace(TEST_PD0_T0_FIF0_ONCE);
```

檢查確認沒有問題後利用ECM\_StateCheck(Slave, ExpectedState, Timeout)進入Safe-OP狀態

ECM\_StateCheck(0xFF, EC\_STATE\_SAFE\_OP, 1000);

- 10.可進入Safe-OP狀態後繼續執行ECM\_StateCheck(Slave, ExpectedState, Timeout)進入OP狀態
- 11. 進入OP狀態後執行ECM\_CheckDCStable()確認DC狀態穩定 ECM\_CheckDCStable();
- 12.當確認完成後,以ECM\_Drv402SM\_StateSet(Axes, ServoOn/OffState)或 ECM\_Drv402SM\_Enable(Axes, Slaves)啟用402 state machine至servo on階 段,此階段為自動切換402 state machine的方式,如果從站無法使用以上兩種切 換方式時,可以參考STF4HSP或NuHSP中的手動切換模式進行單步切換至 Servo On狀態

```
ECM_Drv402SM_StateSet((DrvIdx*N_AXIS_IN_ONE_DRV) + AxisIdx, SERVO_ON_STATE);
```

```
PdoExchangeAndGet402State(DrvIdx, AxisIdx, &u8State);
```

或

```
ECM_Drv402SM_Enable(0, 0);
```

13. Servo On完成後若為CSP模式, 必須將編碼器(實際位置)與命令的目標位置對 齊, 可利用AlignmentPosition(), 並使用ECM\_InitFIFO()初始化FIFO同時使用 ECM\_ClearFIFO(Direction)將FIFO內部清空後以ECM\_EnableFIFO(Enable)來 啟用FIFO功能。

ECM\_ClearFIFO(0), 0為Tx與Rx

ECM\_EnableFIFO(1), 1為Enable、0為Disable

```
ECM_InitFIF0();
ECM_ClearFIF0(0); // 0 for TX and RX both
PRINTF("ClearFIF0\r\n");
ECM_EnableFIF0(1); // Enable FIF0
PRINTF("EnableFIF0\r\n");
```

14.完成上方步驟後已完成相關相關設定,接下來的資料交換皆會在while迴圈中不 斷重複運行,以判斷FIFO的數量為基準,如果FIFO已經快要塞滿時,則選擇暫停 塞入命令,此外持續將命令塞入FIFO,速度與位置相關設定在Utility.c中可依需 求進行編寫。

### 常見錯誤排除

在執行相關設定時如果跳出Error相關問題,請依以下進行排除

| 階段               | 顯示                      | 解決方法                                  |
|------------------|-------------------------|---------------------------------------|
| ECM_Init_Library | wait ASYNC done timeout | 請確認主站與從站連接是<br>否正常, 主站與從站網口<br>燈號是否亮起 |
| ECM_Init_Library | u8ErrorStatus 0x40      | 初次設定會跳出的警告,<br>Novoton系列按Enter繼續      |
| 通期               | wait ASYNC done timeout | 等待時間不足或從站錯誤                           |
| 通期               | CRC Error               | SPI傳輸訊號錯誤, 請確認<br>SPI主站與EtherCAT主站    |

|--|

### Drive 402自動切換與手動切換

Drive 402 指的是驅動器上的電源控制(servo on、激磁或使能),使用者可以透過 Control Word (0x6040)控制,並透過Status Word (0x6041)來確認狀態。另一個方式是 透過ECM\_CMD\_402\_CONFIG\_SET來指定Control Word及Status Word在該子站的位 置的偏移量(offset),隨後再透過ECM\_CMD\_402\_STATE\_SET來設定希望到達的電源 狀態。

 在STF4Drive範例中用ECM\_Drv402SM\_StateSet()與 PdoExchangeAndGet402State()來進行Servo ON

| • | 其他範例中以ECM_Drv402SM_Enable()的方式進行Servo On                                                                                                    |  |  |  |
|---|----------------------------------------------------------------------------------------------------|--|--|--|
|   | ECM Drv402SM Enable中的參數分別為軸編號(Tblldx)與從站編號(Slvldx)                                                                                                    |  |  |  |
|   |                                                                                                    |  |  |  |
|   | ECM Drv402SM Enable(0, 0);                                                                                                    |  |  |  |
|   | ECM Drv402SM Enable(1, 1);                                                                                                    |  |  |  |
|   | 如果為一對二控制器且有兩站時命令就會變成                                                                                                    |  |  |  |
|   | ECM Drv402SM Enable(0,0); //第0站第0個軸, 整體的第0軸                                                                                                    |  |  |  |
|   | ECM_Drv402SM_Enable(1, 0); //第0站第1個軸, 整體的第1軸                                                                                                    |  |  |  |
|   | <br>ECM_Drv402SM_Enable(2, 1);                                                                                                    |  |  |  |
|   | ECM_Drv402SM_Enable(3, 1);                                                                                                    |  |  |  |
| • | 手動切換的方式請參考下面程式碼, 手動切換是透過Control Word來切換                                                                                                    |  |  |  |
|   | <pre>for(DrvIdx=0;DrvIdx<test_slave_cnt;drvidx++){ for(axisidx="0;AxisIdx&lt;N_DRV_IN_ONE_SLV;AxisIdx++){&lt;/pre"></test_slave_cnt;drvidx++){></pre>                                                                                                    |  |  |  |
|   | j = 0;<br>while(1){<br>                                                                                                    |  |  |  |
|   | <pre>if(net&gt;0){     ul6logStatus[(DrvIdx*N DRV IN ONE SLV)+AxisIdx] = pTxPD0Data-&gt;DRIVE GROUP 0[DrvIdx].HSP[AxisIdx].ul6StaWord;</pre>                                                                                                    |  |  |  |
|   | <pre>PDOstate[(DrvIdx*N_DRV_IN_ONE_SLV)+AxisIdx] = pTxPDOData-&gt;DRIVE_GROUP_0[DrvIdx].HSP[AxisIdx].u16StaWord &amp; CIA402_SW_STATE_MASK;<br/>PRINTF("DrvIdx = %d, AxisIdx = %d, state = 0x%x\r\n", DrvIdx, AxisIdx, PDOstate[(DrvIdx*N_DRV_IN_ONE_SLV)+AxisIdx]);</pre>                                                                                                    |  |  |  |
|   | if(PDOstate[(DrvIdx*N_DRV_IN_ONE_SLV)+AxisIdx]==CIA402_SW_NOTREADYTOSWITCHON){<br>UserDelay(1000);                                                                                                    |  |  |  |
|   | <pre>} if(PDOstate[(DrvIdx*N_DRV_IN_ONE_SLV)+AxisIdx]==CIA402_SW_SWITCHEDONDISABLED){     pRxPDOData-&gt;DRIVE_GROUP_0[DrvIdx].HSP[AxisIdx].u16CtrlWord = 0x6; //Control word: Shutdown = 0x6</pre>                                                                                                    |  |  |  |
|   | <pre>} if(PDOstate[(DrvIdx*N_DRV_IN_ONE_SLV)+AxisIdx]==CIA402_SW_READYTOSWITCHON){     pRxPDOData-&gt;DRIVE_GROUP_0[DrvIdx].HSP[AxisIdx].u16CtrlWord = 0x7; //Control word: Switch on = 0x7 }</pre>                                                                                                    |  |  |  |
|   | <pre>if(PDOstate[(DrvIdx*N_DRV_IN_ONE_SLV)+AxisIdx]==CIA402_SW_SWITCHEDON){     pRxPDOData-&gt;DRIVE_GROUP_@[DrvIdx].HSP[AxisIdx].u16CtrlWord = 0xF; //Control word: Enable operation = 0xF</pre>                                                                                                    |  |  |  |
|   | <pre>} f(PDOstate[(DrvIdx*N_DRV_IN_ONE_SLV)+AxisIdx]==CIA402_SW_OPERATIONENABLED){     j++;     if(j==3){         break;         break;     } }</pre>                                                                                                    |  |  |  |
|   | }<br>}<br>if(PDOstate[(DrvIdx*N_DRV_IN_ONE_SLV)+AxisIdx]==CIA402_SW_QUICKSTOPACTIVE){<br>pRxPDOData->DRIVE_GROUP_0[DrvIdx].HSP[AxisIdx].u16CtrlWord = 0x0; //Control word: Disable voltage = 0x0                                                                                                    |  |  |  |
|   | <pre>} if(PDOstate[(DrvIdx*N_DRV_IN_ONE_SLV)+AxisIdx]==CIA402_SW_FAULTREACTIONACTIVE){     UserDelay(1000); }</pre>                                                                                                    |  |  |  |
|   | <pre>if(PDOstate[(DrvIdx*N_DRV_IN_ONE_SLV)+AxisIdx]==CIA402_SW_FAULT){     pRxPDOData-&gt;DRIVE_GROUP_0[DrvIdx].HSP[AxisIdx].ul6CtrlNord = 0x0; //Control word: Fault reset = 0x0-&gt;0x80     nret = ECM_EcatPdoFifoDataExchange(PD0_FIF0_DEFAULT_CNT, RxData, TxData, ul6PDOSize, &amp;u8FifoCnt, &amp;u8WkcErrCnt, &amp;u8CrcErrCnt);     UserDelay(1000);     pRxPDOData-&gt;DRIVE_GROUP_0[DrvIdx].HSP[AxisIdx].ul6CtrlNord = 0x80;     nret = ECM_EcatPdoFifoDataExchange(PD0_FIF0_DEFAULT_CNT, RxData, TxData, ul6PDOSize, &amp;u8FifoCnt, &amp;u8WkcErrCnt, &amp;u8CrcErrCnt);     UserDelay(1000);     UserDelay(1000); </pre> |  |  |  |
|   | } '                                                                                                    |  |  |  |
|   |                                                                                                    |  |  |  |

## 維護紀錄

| 版本 | 日期         | 說明                                                                                                 |
|----|------------|----------------------------------------------------------------------------------------------------|
| 01 | 2021.02.09 | 綜合ECM-XF-MCU User Guide, Sample Code<br>Explanation, and STM32 Setup<br>Instruction(NUCLEO-F401RE) |
|    | 2021.02.17 | 修改新唐環境建立導引說明                                                                                       |
| 02 | 2021.05.06 | 更新STF4Drive與NuDrive                                                                                |
| 03 | 2021.06.28 | 更新範例修改指引                                                                                           |
| 04 | 2021.06.29 | 修正修改指引細項                                                                                           |
| 05 | 2021.08.17 | 新增STM32 H7腳位設定                                                                                     |
| 06 | 2022.12.25 | <b>修正範例</b> 說明                                                                                     |